# Gérer les utilisateurs

#### 1. Ajouter un nouvel utilisateur

En tant qu'administrateur, vous êtes seul autorisé à ajouter de nouveaux utilisateurs.

Pour ajouter un nouvel utilisateur, dans le menu Utilisateurs, choisissez Ajouter.

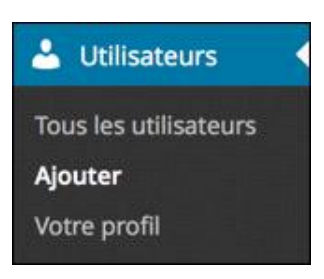

Vous pouvez aussi passer par la barre des outils : dans le menu + Créer, choisissez Utilisateur.

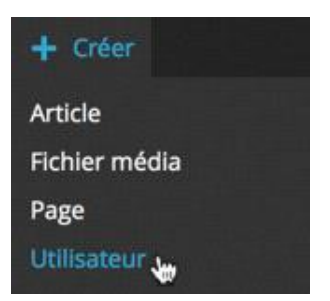

Dans l'écran Ajouter un utilisateur, renseignez tous les champs demandés.

Souvenez-vous que l'**Identifiant** ne peut pas être modifié par la suite. Si vous devez le changer, la seule solution est de supprimer l'utilisateur et de le créer à nouveau avec le bon identifiant.

- Indiquez un E-mail valide pour joindre le nouvel utilisateur.
- Le Nom et le Prénom pourront créer la signature de l'auteur des articles.
- L'option Envoyer le mot de passe ? permet d'envoyer au nouvel utilisateur un mot de passe généré par WordPress à son adresse mail.

| Ajouter un utilisate                     | eur                                                                                                    | Aide                                                                                                    |
|------------------------------------------|----------------------------------------------------------------------------------------------------|----------------------------------------------------------------------------------------------------|
| Créer un nouvel utilisateur et l'aj      | outer à ce site.                                                                                                    | and the second second se |
| Identifiant (obligatoire)                | christine                                                                                                    |                                                                                                    |
| E-mail (obligatoire)                     | christine@voyage-italie.org                                                                                                    |                                                                                                    |
| Prénom                                   | Christine                                                                                                    |                                                                                                    |
| Nom                                      | DUTEIL                                                                                                    |                                                                                                    |
| Site web                                 |                                                                                                    |                                                                                                    |
| Mot de passe (obligatoire)               |                                                                                                    |                                                                                                    |
| Répétez le mot de passe<br>(obligatoire) |                                                                                                    |                                                                                                    |
|                                          | Forte         Astuce : Le mot de passe devra           Pour le rendre plus fort, utilisez           des nombres et des symboles tels que ! " ? \$ % ^ & ). | it contenir au moins 7 caractères.<br>e des majuscules et des minuscules,                                                                                                    |
| Envoyer le mot de passe ?                | Envoyer ce mot de passe au nouvel utilisateur sur son adre                                                                                                 | sse de messagerie.                                                                                                    |
| Rôle                                     | Éditeur 🛊                                                                                                    |                                                                                                    |
| Ajouter un utilisateur                   |                                                                                                    |                                                                                                    |

✤ Enfin, c'est dans la liste déroulante Rôle que vous devez attribuer un rôle à ce nouvel utilisateur.

Cliquez sur le bouton Ajouter un utilisateur.

Le nouvel utilisateur est ajouté dans la liste des utilisateurs.

| Utilisateurs Ajouter                              |                             | Options de l'écran | Aide                                      |
|---------------------------------------------------|-----------------------------|--------------------|-------------------------------------------|
| Nouvel utilisateur créé. Modifier l'utilisateur   |                             | 18                 | 200 3 4 4 4 4 4 4 4 4 4 4 4 4 4 4 4 4 4 4 |
| Tous (2)   Administrateur (1)   Éditeur (1)       |                             | Cherc              | her un utilisateur                        |
| Actions groupées 🗧 Appliquer Changer de rôle pour | Changer                     |                    | 2 éléments                                |
| ldentifiant Nom                                   | E-mail                      | Rôle               | Articles                                  |
| admin admin                                       | christophe@aubry.org        | Administrateur     | 10                                        |
| Christine Christine DUTEIL                        | christine@voyage-italie.org | Éditeur            | o                                         |

#### 2. Afficher les utilisateurs

Quand vous avez créé plusieurs utilisateurs, en tant qu'administrateur, vous pouvez les lister.

Dans le menu Utilisateurs, choisissez Tous les utilisateurs.

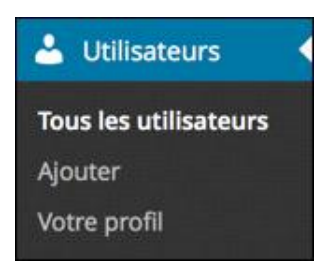

Tous les utilisateurs sont listés dans un tableau où sont affichés l'**Identifiant** et le **Nom** de chacun d'entre eux. Vous visualisez la colonne **E-mail** qui vous permet d'envoyer un mail aux utilisateurs. Le **Rôle** est affiché, ainsi que le nombre d'**Articles** écrits par chaque utilisateur.

Vous pouvez gérer cet affichage avec le bouton Options de l'écran.

|                              |                                     |                             | Options de l'écran | Aide S             |
|------------------------------|-------------------------------------|-----------------------------|--------------------|--------------------|
| Jtilisateurs Ajouter         | r (1)   Auteur (1)   Contributeur ( | (1)                         | Cherd              | ver un utilisateur |
| Actions groupées 💠 Appliquer | Changer de rôle pour 🛊              | Changer                     |                    | 4 éléments         |
| Identifiant                  | Nom                                 | E-mail                      | Rôle               | Articles           |
| admin                        |                                     | christophe@aubry.org        | Administrateur     | 10                 |
| Celia                        | Célia FONDRIL                       | celia@bollywwod.fr          | Auteur             | 0                  |
|                              | Christine DUTEIL                    | christine@voyage-italie.org | Éditeur            | 0                  |
| mathis                       | Mathis Dirnt                        | mathis@dirnt.org            | Contributeur       | 0                  |

En cliquant sur les en-têtes de colonne Identifiant, Nom ou E-mail, vous pouvez trier la liste des utilisateurs.

Au-dessus du tableau des utilisateurs, vous pouvez filtrer les utilisateurs par leur rôle, en cliquant sur le nom d'un des rôles. Entre parenthèses, vous avez l'indication du nombre d'utilisateurs ayant ce rôle.

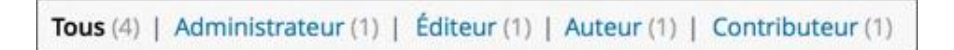

Voici par exemple les utilisateurs ayant le rôle Éditeur.

| Utilisateurs A           | outer         |                                   |                             | Options de | récran Aide             |
|--------------------------|---------------|-----------------------------------|-----------------------------|------------|-------------------------|
| Tous (4)   Administrateu | r(1)   Éditeu | r (1)   Auteur (1)   Contributeur | (1)                         |            | Chercher un utilisateur |
| Actions groupées 💲       | Appliquer     | Changer de rôle pour 🛊            | Changer                     |            | 1 elément               |
| Identifiant              |               | Nom                               | E-mail                      | Rôle       | Articles                |
|                          |               | Christine DUTEIL                  | christine@voyage-italie.org | Éditeur    | 0                       |

- Pour retrouver la liste complète des utilisateurs, cliquez sur le lien Tous (x).
- → Au-dessus du tableau des utilisateurs, vous avez à disposition un champ pour rechercher un utilisateur.

| Utilisateurs 😽           | outer Ré         | sultats de recherche pour « c  | él »      |           | Options de | e l'écran 🔸 🕹 Aide. 👻   |
|--------------------------|------------------|--------------------------------|-----------|-----------|------------|-------------------------|
| Tous (4)   Administrateu | ir (1)   Éditeur | (1)   Auteur (1)   Contributeu | r (1)     | cél       | 0          | Chercher un utilisateur |
| Actions groupées 💲       | Appliquer        | Changer de rôle pour           | Change    | r         |            | a relément              |
| Identifiant              |                  | Nom                            | E-mail    |           | Rôle       | Articles                |
| C R celia                |                  | Célia FONDRIL                  | celia@bol | lywwod.fr | Auteur     | 0                       |

# 3. Modifier les utilisateurs

En tant qu'administrateur, vous pouvez modifier les renseignements des utilisateurs.

→ Dans la liste des utilisateurs, cliquez sur son nom ou cliquez sur le lien **Modifier**.

|   | christing<br>Modifie Supprimer | Christine DUTEIL | christine@voyage-italie.org | Éditeur | 0 |
|---|--------------------------------|------------------|-----------------------------|---------|---|
| L | and a support                  |                  |                             |         |   |

Vous retrouvez tous les champs que nous avons décrits lors de la création d'un nouvel utilisateur.

| Modifier l'utilisateur                      | Ajouter                                                                   |                                                                                                   |                                                                          | e Aide *                                                     |
|---------------------------------------------|---------------------------------------------------------------------------|---------------------------------------------------------------------------------------------------|--------------------------------------------------------------------------|--------------------------------------------------------------|
| Options personnelles                        |                                                                           |                                                                                                   |                                                                          | and a start                                                  |
| Éditeur visuel                              | Désactiver l'éditeu                                                       | r visuel pour écrire                                                                              |                                                                          |                                                              |
| Couleurs de l'interface<br>d'administration | Par défaut                                                                | O Lumineux                                                                                        | O Bleu                                                                   | ⊖ Café                                                       |
|                                             | C Ectoplasme                                                              | O Minuit                                                                                          | O Océan                                                                  | O Lever du soleil                                            |
| Raccourcis clavier                          | Activer les raccour                                                       | cis clavier pour la mode                                                                          | ération de commentaire                                                   | es. <u>Plus d'informations</u>                               |
| Barre d'outils                              | Afficher la barre d'                                                      | outils lorsque vous visi                                                                          | tez le site                                                              |                                                              |
| Nom                                         |                                                                           |                                                                                                   |                                                                          |                                                              |
| Identifiant                                 | christine                                                                 |                                                                                                   | Les identifiants                                                         | ne peuvent être modifiés.                                    |
| Rôle                                        | Éditeur                                                                   | •                                                                                                 |                                                                          |                                                              |
| Prénom                                      | Christine                                                                 |                                                                                                   |                                                                          |                                                              |
| Nom                                         | DUTEIL                                                                    |                                                                                                   |                                                                          |                                                              |
| Pseudonyme (obligatoire)                    | christine                                                                 |                                                                                                   |                                                                          |                                                              |
| Nom à afficher publiquement                 | Christine DUTEIL                                                          | •                                                                                                 |                                                                          |                                                              |
| Informations de contact                     |                                                                           |                                                                                                   |                                                                          |                                                              |
| E-mail (obligatoire)                        | christine@voyage-ital                                                     | ie.org                                                                                            |                                                                          |                                                              |
| Site web                                    |                                                                           |                                                                                                   |                                                                          |                                                              |
| À propos de l'utilisateur                   |                                                                           |                                                                                                   |                                                                          |                                                              |
| Renseignements<br>biographiques             |                                                                           |                                                                                                   |                                                                          |                                                              |
|                                             | Donnez quelques informa                                                   | ntions biographiques pour                                                                         | remplir votre profil. Ceci p                                             | ر<br>eut être affiché publiquement.                          |
| Nouveau mot de passe                        | Si vous souhaitez change<br>Sinon, laissez les champs                     | r le mot de passe de l'utilis<br>vides.                                                           | ateur, tapez en un nouvea                                                | u deux fois de suite ci-dessous.                             |
| Répétez le nouveau mot de<br>passe          | Veuillez saisir une deuxièn<br>Indicateur de sû<br>des nombres et des sym | ne fois votre mot de passe<br>ireté Astuce : Le n<br>Pour le rend<br>iboles tels que I * ? \$ % ^ | e.<br>not de passe devrait cont<br>fre plus fort, utilisez des r<br>& ). | enir au moins 7 caractères.<br>najuscules et des minuscules, |
| Mettre à jour l'utilisateur                 |                                                                           |                                                                                                   |                                                                          |                                                              |

Quand vous avez terminé les modifications, cliquez sur le bouton Mettre à jour l'utilisateur.

#### 4. Modifier rapidement un rôle

Vous pouvez modifier rapidement le rôle d'un utilisateur.

Dans la liste des utilisateurs, sélectionnez le ou les utilisateurs voulus, en cliquant sur leur case à cocher respective. Dans la liste déroulante Changer de rôle pour, choisissez le nouveau rôle à attribuer.

| Itilisateurs Alouter                 |                                      |                             | Options de l'écran | Alde 🗧            |
|--------------------------------------|--------------------------------------|-----------------------------|--------------------|-------------------|
| ous (4)   Administrateur (1)   Édite | ur (1)   Auteur (1)   Contribute     | eur (1)                     | Cherch             | er un utilisateur |
| Actions groupées 💠 Appliquer         | ✓ Changer de rôle pour               | Changer                     |                    | 4 Elément         |
| Identifiant                          | Abonné<br>Contributeur               | E-mail                      | Rôle               | Articles          |
| admin                                | Éditeur<br>Éditeur<br>Administrateur | :hristophe@aubry.org        | Administrateur     | 10                |
| cella                                | Célia FONDRIL                        | celia@bollywwod.fr          | Auteur             | 0                 |
| Christine                            | Christine DUTEIL                     | christine@voyage-italie.org | Éditeur            | 0                 |
| ✓ mathis                             | Mathis Dirnt                         | mathis@dirnt.org            | Contributeur       | 0                 |

Cliquez sur le bouton Changer.

WordPress vous informe que les rôles ont été modifiés.

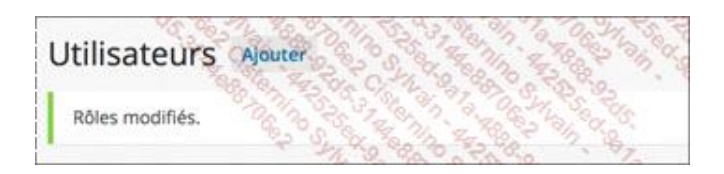

#### 5. Supprimer des utilisateurs

Pour supprimer un utilisateur, dans la liste des utilisateurs, au survol de la souris, cliquez sur le lien Supprimer.

|       | mathis             | Mathis Dirnt | mathis@dirnt.org | Contributeur | 0 |
|-------|--------------------|--------------|------------------|--------------|---|
| - r - | Modifier Supprimer |              |                  |              |   |

WordPress vous demande de confirmer cette suppression et de choisir une option pour déterminer ce que vont devenir les articles créés par cet utilisateur.

| isateurs             |                                                                       |
|----------------------|-----------------------------------------------------------------------|
| et utilisateur :     |                                                                       |
|                      |                                                                       |
| ıtilisateur pour pro | priétaire ?                                                           |
|                      |                                                                       |
| Célia FONDRIL        | •                                                                     |
|                      |                                                                       |
|                      |                                                                       |
|                      | isateurs<br>et utilisateur :<br>utilisateur pour pro<br>Célia FONDRIL |

- → Une fois le choix décidé, cliquez sur le bouton **Confirmer la suppression**.
- Vous pouvez aussi supprimer plusieurs utilisateurs en même temps. Dans la liste des utilisateurs, sélectionnez-les. Dans la liste déroulante Actions groupées, choisissez Supprimer. Puis cliquez sur le bouton Appliquer, placé juste à droite.

| Utilicatours             | least and                 |                           |              |                | Options de | l'écran    | Alde          |
|--------------------------|---------------------------|---------------------------|--------------|----------------|------------|------------|---------------|
| Tous (4)   Administrated | ur (1)   Éditeur (1)   Au | teur (1)   Contributeur ( | 1)           |                |            | Chercher u | n utilisateur |
| Actions groupées         | Appliquer Chan            | ger de rôle pour 😫        | Changer      |                |            |            | 4 elément     |
| Supprimer                | Nom                       | E-                        | mail         |                | Rôle       |            | Articles      |
|                          |                           | ch                        | ristophe@ai  | ubry.org       | Administ   | rateur     | 10            |
| Celia celia              | Célia FON                 | IDRIL CE                  | lia@bollyww  | od.fr          | Auteur     |            | 0             |
|                          | Christine                 | DUTEIL ch                 | ristine@voya | age-italie.org | Éditeur    |            | 0             |
| mathis                   | Mathis Di                 | rnt m                     | athis@dirnt. | org            | Contribu   | teur       | 0             |

Vous retrouvez l'écran de confirmation de suppression des utilisateurs.

| Supprimer des util                             | isateurs              |              |
|------------------------------------------------|-----------------------|--------------|
| Vous avez choisi de supprimer c                | es utilisateurs :     |              |
| ID n°3 : celia<br>ID n°4 : mathis              |                       |              |
| Que faire du contenu ayant ces                 | utilisateurs pour pro | priétaires ? |
| <ul> <li>Supprimer tout le contenu.</li> </ul> |                       | 723          |
| • Attribuer tout le contenu à :                | Christine DUTEIL      | •            |
| Confirmer la suppression                       |                       |              |

## 6. L'inscription des utilisateurs

Vous pouvez donner la possibilité aux visiteurs de votre site de s'inscrire en tant qu'utilisateurs.

→ Dans un premier temps, il faut déterminer quel doit être le rôle à attribuer aux inscrits.

En tant qu'administrateur, dans le menu **Réglages**, choisissez **Général**. Cochez l'option **Inscription**, **Tout le monde peut s'enregistrer**. Ensuite, dans la liste déroulante **Rôle par défaut de tout nouvel utilisateur**, choisissez le rôle à attribuer aux nouveaux utilisateurs.

| Inscription                                   | ✓ Tout le m | onde peut s'enregistrer               |
|-----------------------------------------------|-------------|---------------------------------------|
| Rôle par défaut de tout<br>nouvel utilisateur | Abonné      | + + + + + + + + + + + + + + + + + + + |

La rigueur voudrait que vous choisissiez **Abonné**, le seul rôle qui n'attribue aucun droit de gestion dans le site.

En bas de l'écran, cliquez sur le bouton Enregistrer les modifications.

Pour s'inscrire, les visiteurs peuvent utiliser un lien. Par défaut, le thème **Twenty Fourteen** affiche le widget **MÉTA** dans la colonne de gauche. Ce widget est donc affiché pour tous les visiteurs du site, c'est pour cela qu'il vous faut ouvrir une nouvelle session dans un autre navigateur, ou vous déconnecter.

| MÉTA   |                  |  |
|--------|------------------|--|
| Inscri | ption            |  |
| Conn   | exion            |  |
| Flux   | RSS des articles |  |
| RSS d  | es commentaires  |  |
| Site d | e WordPress-FR   |  |

Si un visiteur souhaite s'inscrire dans le site, il lui suffit de cliquer sur le lien **Inscription**.

Attention, si vous êtes connecté à votre site, vous ne verrez pas ce lien. Il faut vous déconnecter, ou plus simplement utiliser un autre navigateur pour afficher le site publié.

Lorsque le visiteur a cliqué sur le lien **Connexion**, il est dirigé sur le formulaire d'inscription. Le visiteur saisit un **Identifiant** de son choix et un **E-mail** pour recevoir une confirmation d'inscription par mail. Puis il doit cliquer sur le bouton **Inscription**.

| Ì | S'inscrire sur ce site                                               |
|---|----------------------------------------------------------------------|
|   | Identifiant                                                          |
|   | jeff                                                                 |
|   | E-mail                                                               |
|   | jeff@trekking.org                                                    |
|   | Un mot de passe vous sera envoyé sur votre<br>adresse de messagerie. |
|   | Connexion I Mot de passe oublié ?                                    |
|   | ← Retour sur Mon site WordPress                                      |

WordPress confirme l'inscription et demande au visiteur de consulter ses mails.

| Enregistrement terminé. | Veuillez vérifier vos |
|-------------------------|-----------------------|
|                         |                       |
| ldentifiant             |                       |
| Mot de passe            |                       |
| 🔄 Se souvenir de moi    | Connexion             |

Le nouvel utilisateur recevra donc un mail provenant du site avec le rappel de son identifiant et l'indication d'un mot de passe généré automatiquement, ainsi que l'URL de connexion.

À l'utilisation de cette URL, le nouvel utilisateur se connecte et accède à sa page de profil, avec tous les champs que nous avons vus précédemment.

L'utilisateur peut modifier ses paramètres et cliquer sur le bouton **Mettre à jour le profil**.

Bien sûr, dans le menu **Utilisateurs - Tous les utilisateurs**, l'administrateur peut accéder au profil de ce nouvel utilisateur et effectuer des modifications si nécessaire.

## 7. La connexion des utilisateurs

Pour les utilisateurs, la connexion à l'administration peut se faire grâce au lien **Connexion** du widget **MÉTA** dans la colonne de gauche du site publié.

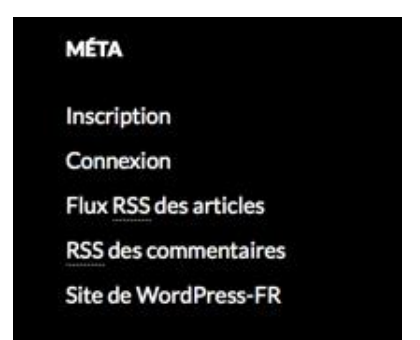

Ou par l'URL directe : http://www.mon-site-web.fr/wp-login.php

La déconnexion se fait toujours par le lien **Se déconnecter**, dans le menu de salutation de la barre des outils.

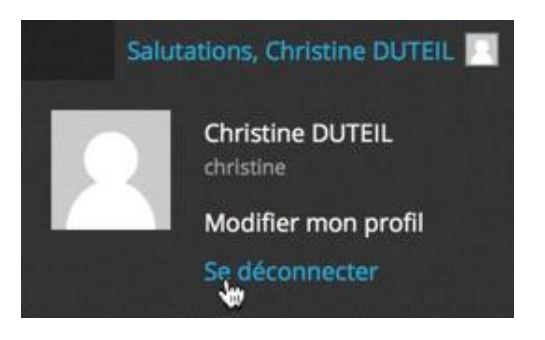